## FICHE D'UTILISATION BER ANTARES

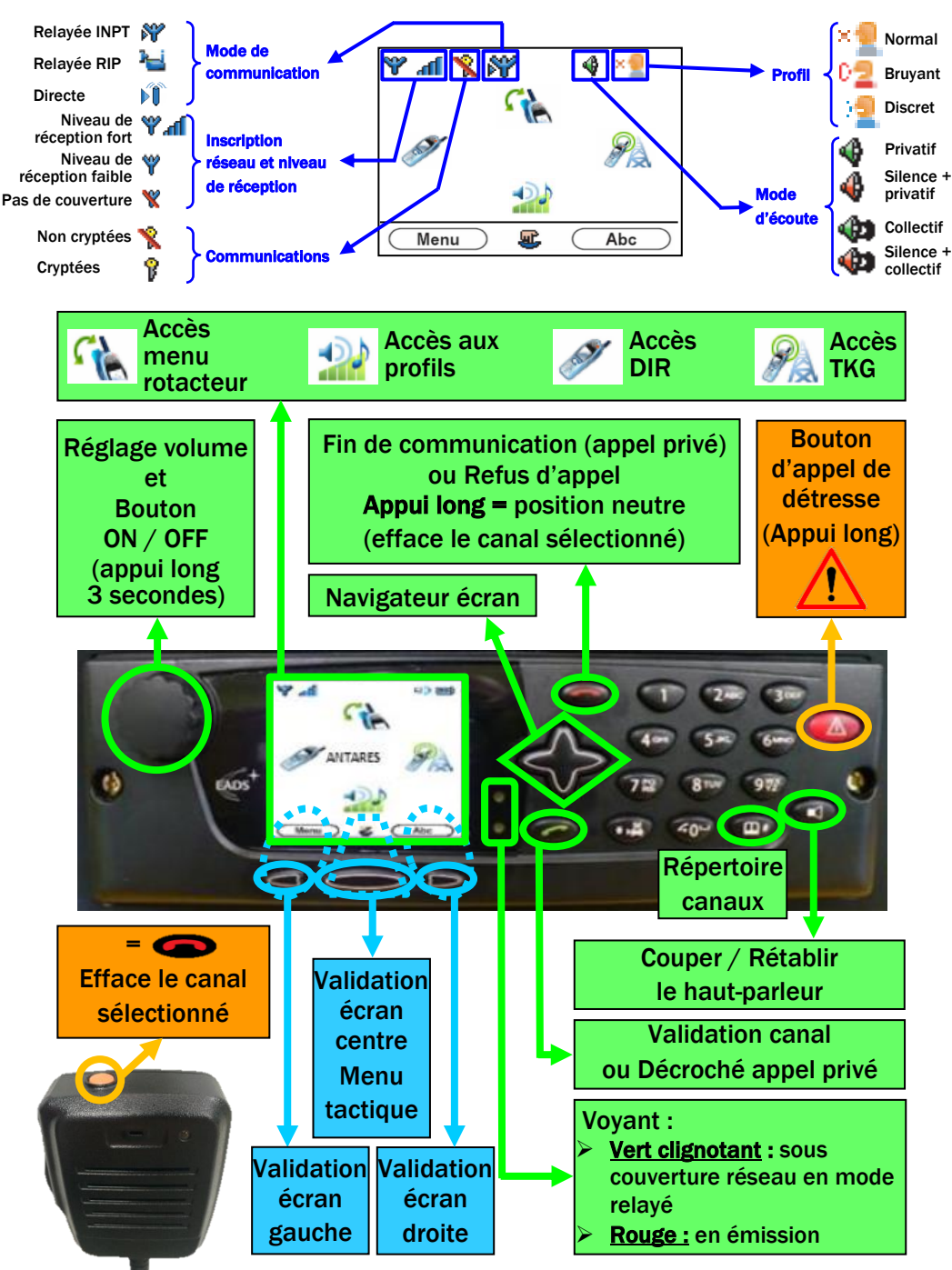

## Changement de réseau de base (RB)

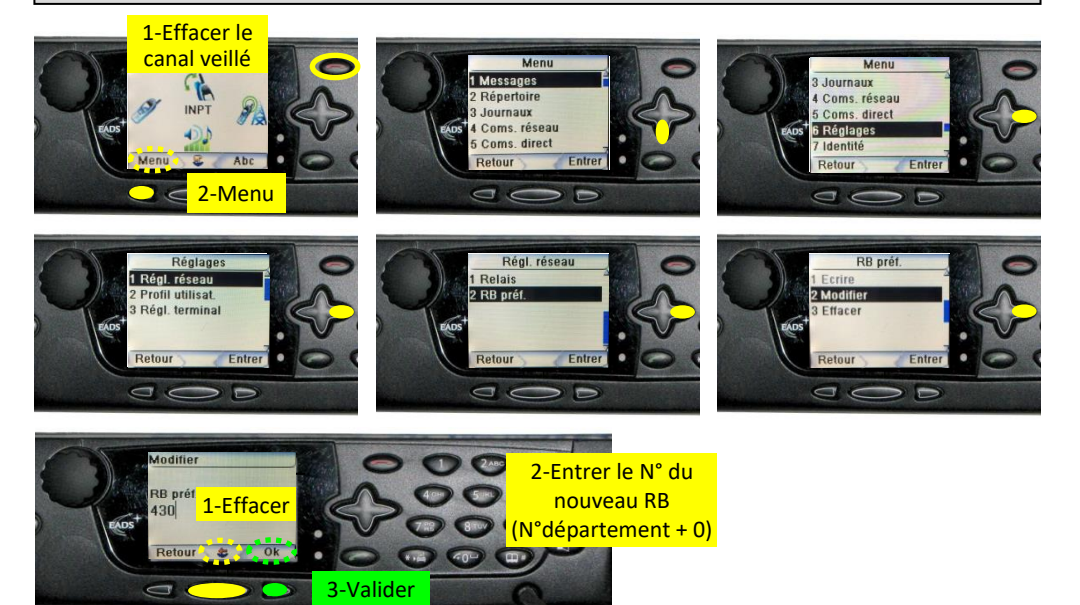

## Programmation scan de TKG/TKG ou DIR/TKG ou DIR/DIR

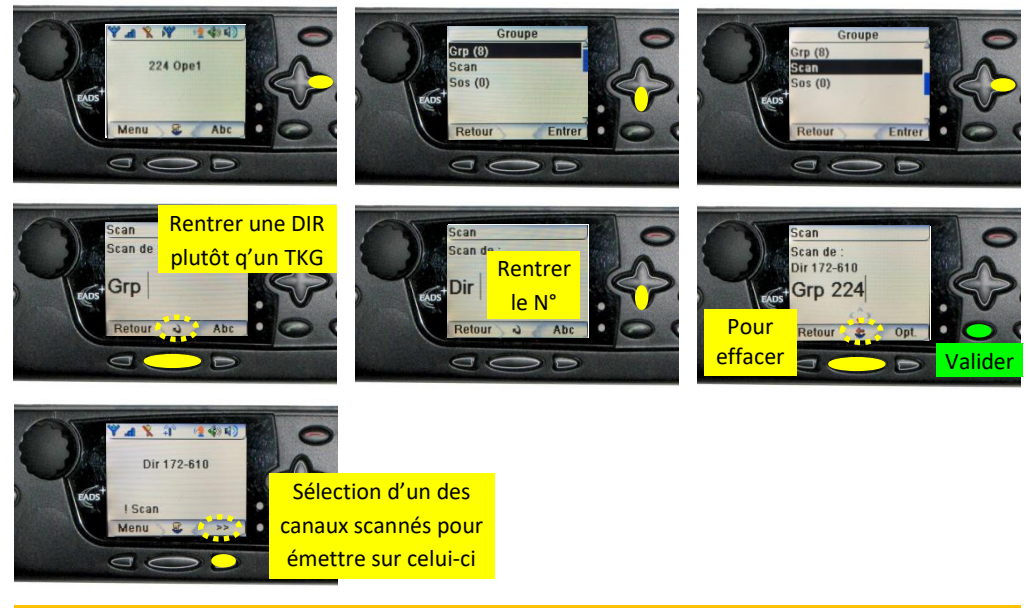

Dans le cas d'un scanning DIR/TKG, rentrer en 1<sup>er</sup> le numéro de la DIR (raisons techniques)

SDIS 43 - Janvier 2018